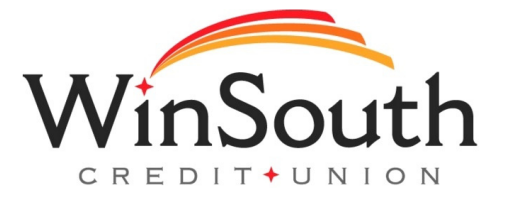

## Instrucciones paso a paso para configurar el idioma predeterminado como Español

## En línea (escritorio/tableta)

**1.)** Visite www.winsouthcu.com y haga clic en la pestaña de banca en línea en la esquina superior derecha.

**2.)** La opción para seleccionar Español como idioma principal se puede encontrar en la esquina superior derecha de la página de registro de inicio y en la pantalla de inicio una vez que haya iniciado sesión.

## Aplicación movil

**1.)** Para que la aplicación móvil se traduzca al Español, el dispositivo del miembro debe tener como idioma Español. Si no es así, vaya a los ajustes del teléfono y cambia el idioma a Español.

2.) La próxima vez que abran la aplicación, todo estará en Español.